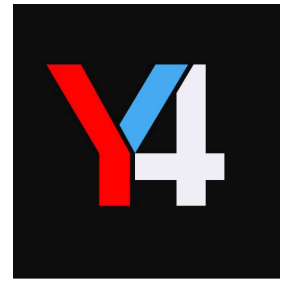

# Y4Ring マニュアル

株式会社Y4.com

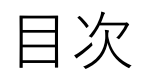

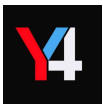

|  | 1. | はじめに                                                           | -2   |
|--|----|----------------------------------------------------------------|------|
|  | 2. | Y4Ringとは                                                       | - 3  |
|  | 3. | Y4Ringの電源・充電                                                   | - 4  |
|  | 4. | Vitalgain(バイタルゲイン)アプリのダウンロード ————                              | - 5  |
|  | 5. | VitalGain(バイタルゲイン)のログイン方法 ———————————————————————————————————— | - 6  |
|  | 6. | Y4RingとVitalGain(バイタルゲイン)アプリの接続方法 ――――                         | - 7  |
|  | 7. | VitalGain(バイタルゲイン)アプリ 同期方法 ————————                            | - 8  |
|  | 8. | VitalGain(バイタルゲイン)アプリ 同期ができないときの対処――                           |      |
|  | 9. | Y4Ringの充電の確認方法                                                 | - 10 |
|  | 10 | . Y4Ring⇔VitalGain(バイタルゲイン)ダッシュボード設定                           | -11  |

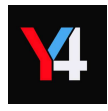

#### <u>Y4Ringとは</u>

指輪型のウェアラブルデバイス 指に装着して、生活していただくだけで計測されます。 以下のデータを収集することができます。 本製品は医療用ではありません。測定結果はあくまで参考数値として、お役立てください。

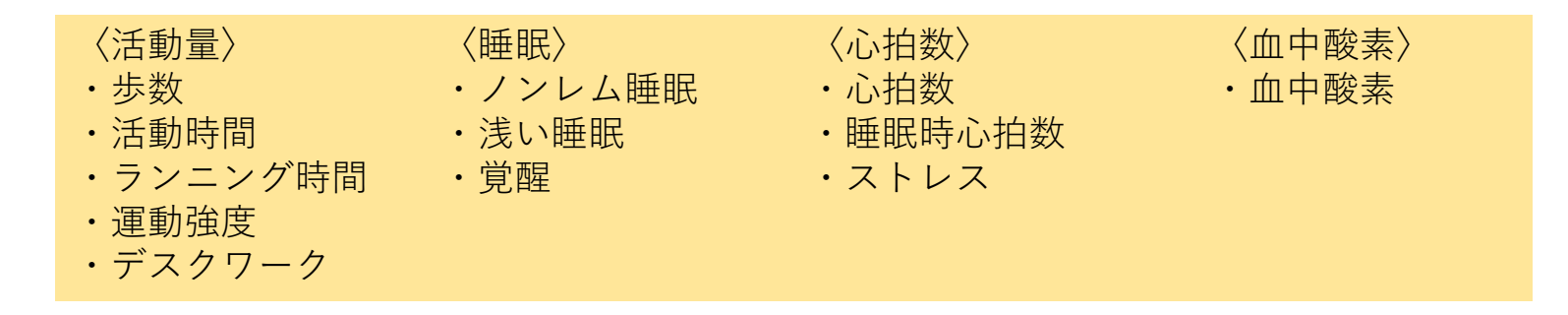

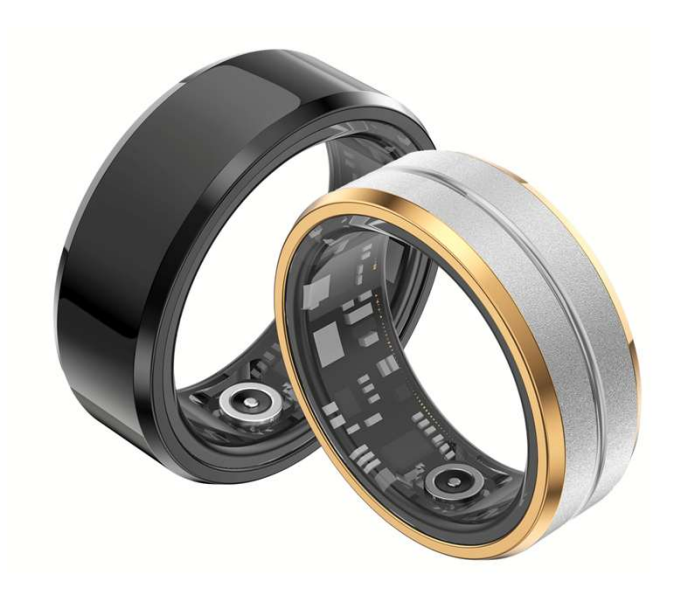

- ・同期:Bluetoothによるデータ連携
- ・充電:専用充電ケーブルを使用し充電
- ・連続動作期間:最長7日間
- ・付属:充電ケーブル
- ・防水性:防水
  装着したまま、手洗いやシャワー等が可能

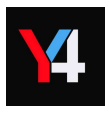

#### <u>Y4Ringの電源ON</u>

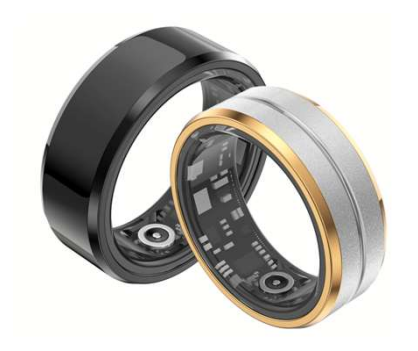

利用開始時は充電をしていただくことで自動で電源がONになります。

<u>Y4Ringの充電</u>

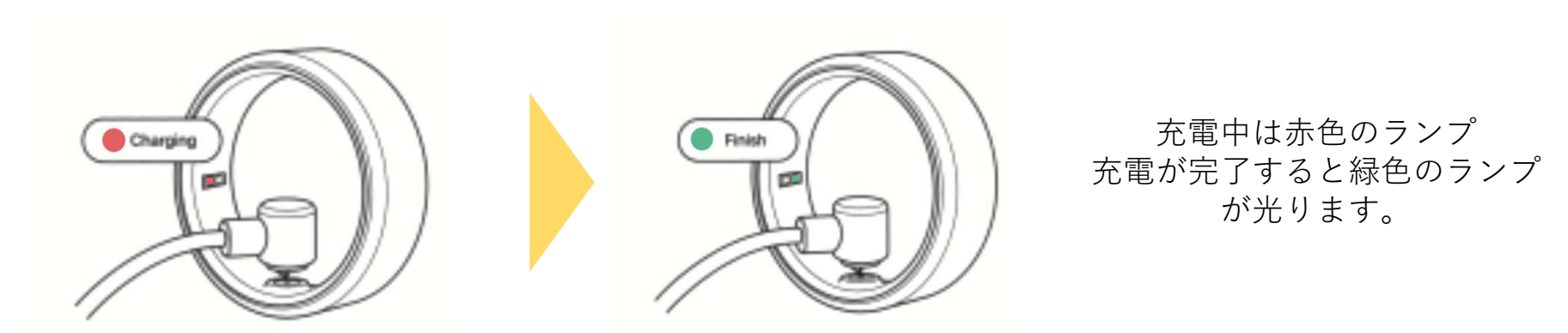

Y4Ringの箱から本体と同封されている専用充電コードを取り出し、お持ちのACアダプタにUSB側を取り付け、 上記のようにデバイスと接続すると充電が開始されます。ランプが付いているかご確認ください。 1回の充電で約1週間使用可能です。

※指輪の内側にある充電器の接続箇所は定期的に綺麗な布で優しく掃除してください。

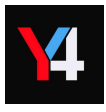

## スマートフォンに「VitalGain」アプリをインストールします

### 2つのダウンロード方法

①下記のQRコード読取方法

②web検索欄から「バイタルゲイン アプリ」と検索し 表示されたダウンロードのページからインストール

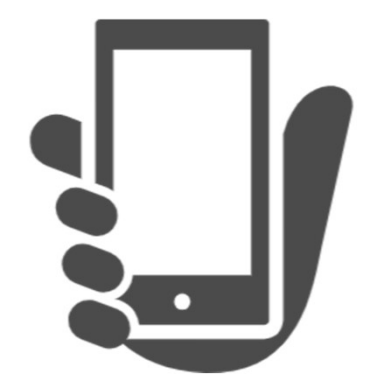

## 【iOS版】

# 【Android版】

https://itunes.apple.com/app/id1447868321 https://play.google.com/store/apps/details?id=vitalgain.jp

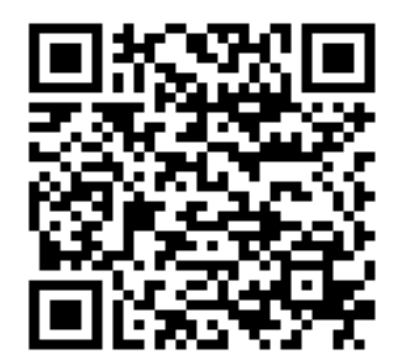

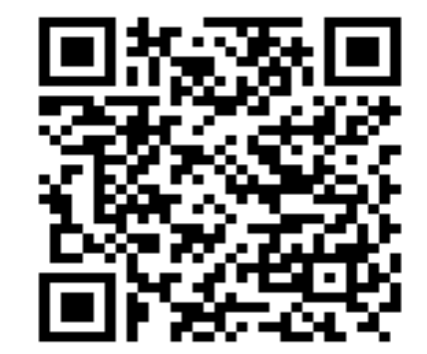

1.「Vitalgain」をタップして起動

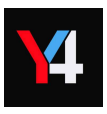

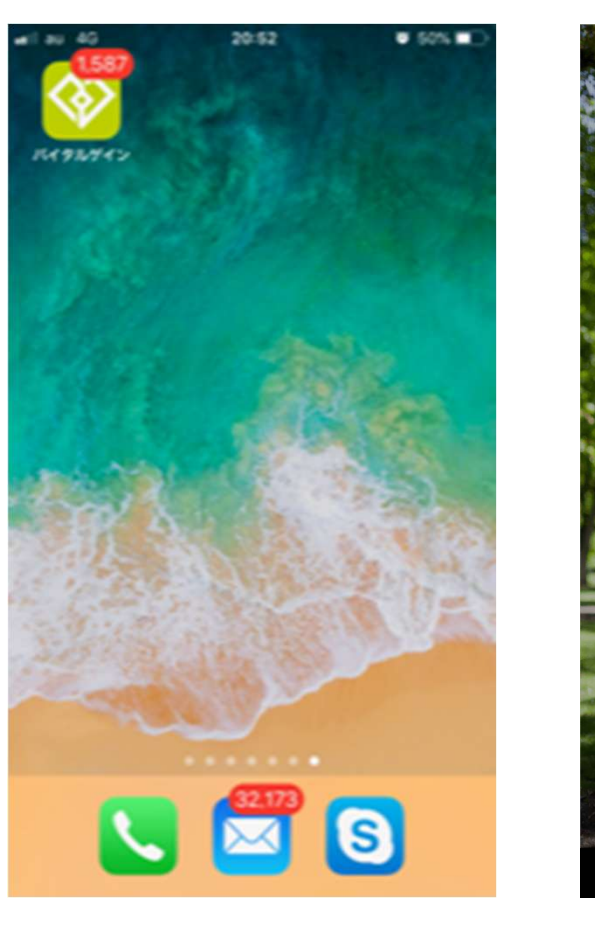

## 2.ログイン

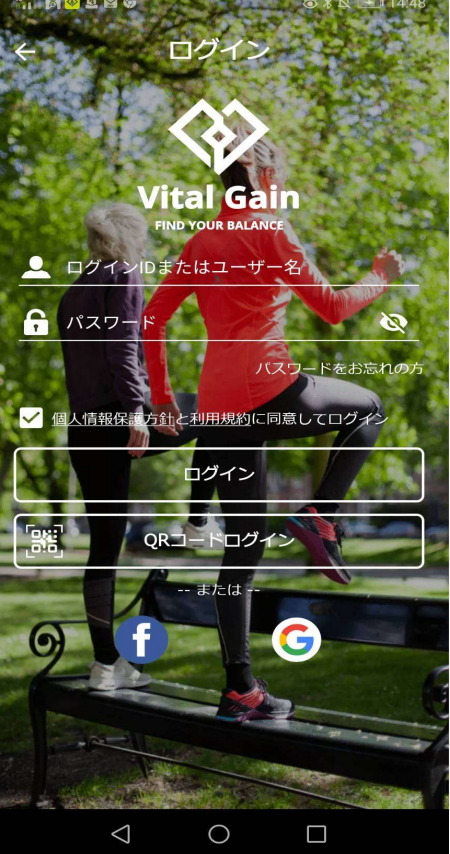

#### 1. ログイン方法:手入力 お送りデバイスに同封されている紙に記載されいる ID・パスワードを入力してください。

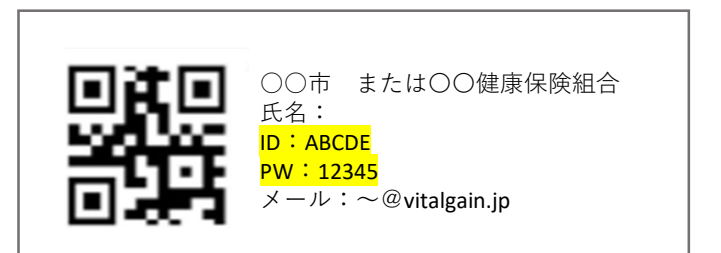

※ログインの際に端末からの「アクセス許可」を求めるポップアップが画面に 表示される場合があります。その時は、「許可」を選択してください。

#### 2. ログイン方法: QRコード読取

お送りしたデバイスに同封されている紙にある 「QRコード」をカメラで読み取ってください。 ※イメージ画像

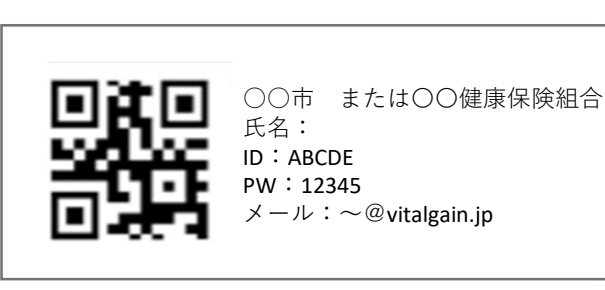

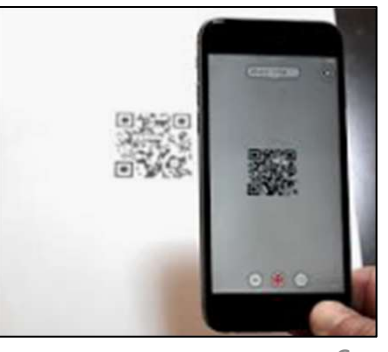

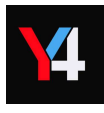

#### <u>Vital gainアプリの使用デバイスの設定変更</u>

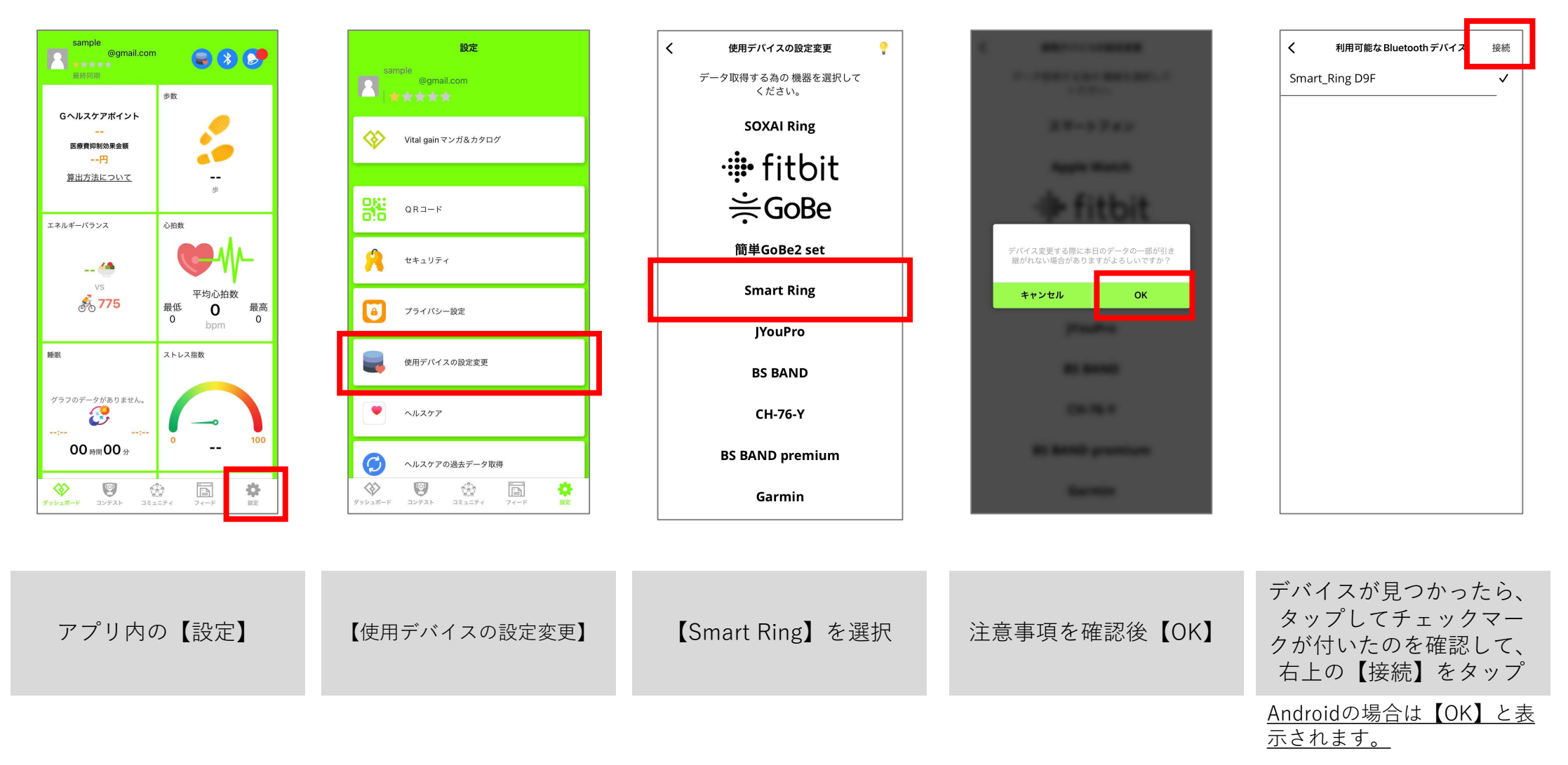

# VitalGainアプリ 同期方法

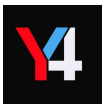

<u>データの同期方法</u>

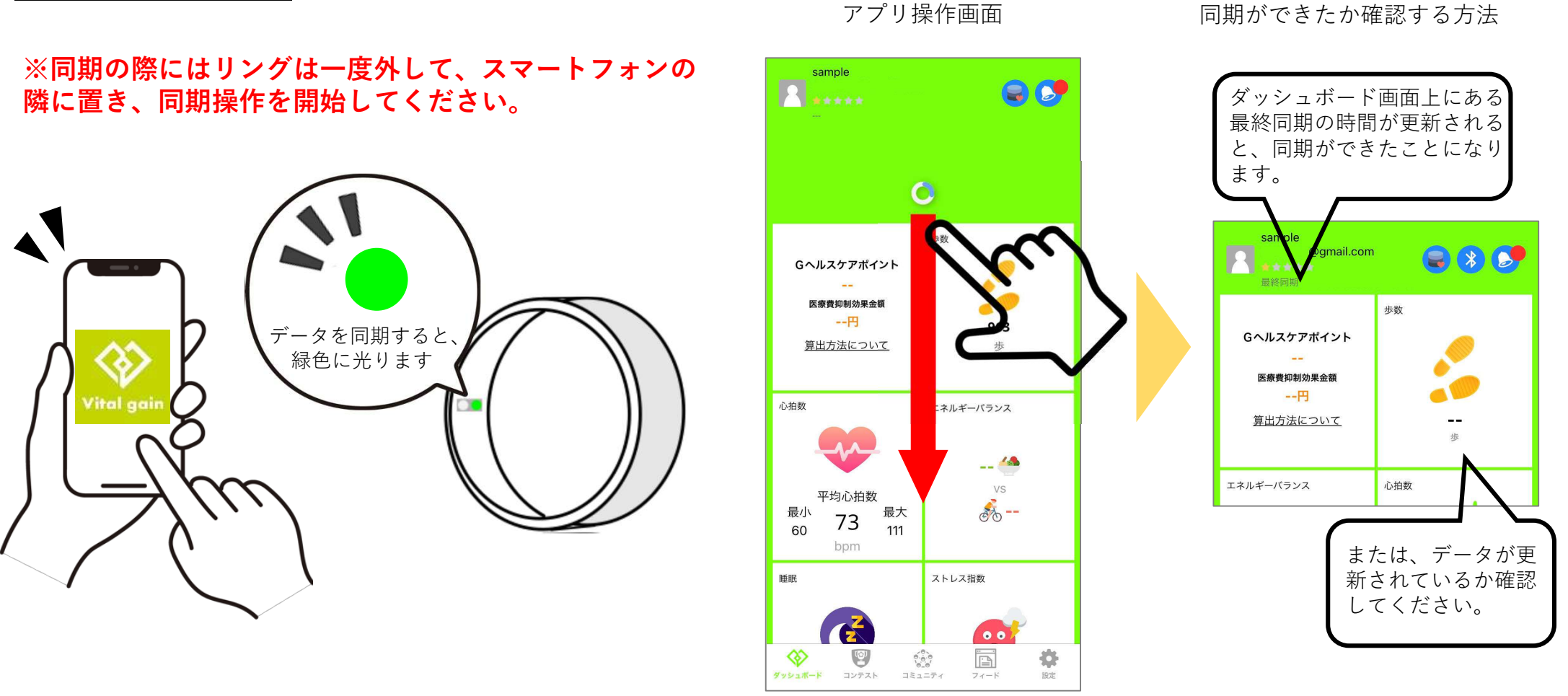

データをY4Ringからバイタルゲインに同期する際には、Y4Ringを指から外してください。 横に置いているスマートフォンでバイタルゲインを開き、ダッシュボード上で画面上から下に向け てスワイプすると同期が始まります。 その際に、リングの内側のランプが緑色に光るのを確認してください。 同期が正常にできているときは、同期操作をした際に、Y4Ringの内側のランプが緑色に光ります。

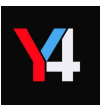

#### 同期がうまくいかない場合の確認・対処方法

※上手くデータの同期ができないときは、使用デバイスの設定変更を以下の手順でおこない、再接続をお試しください。

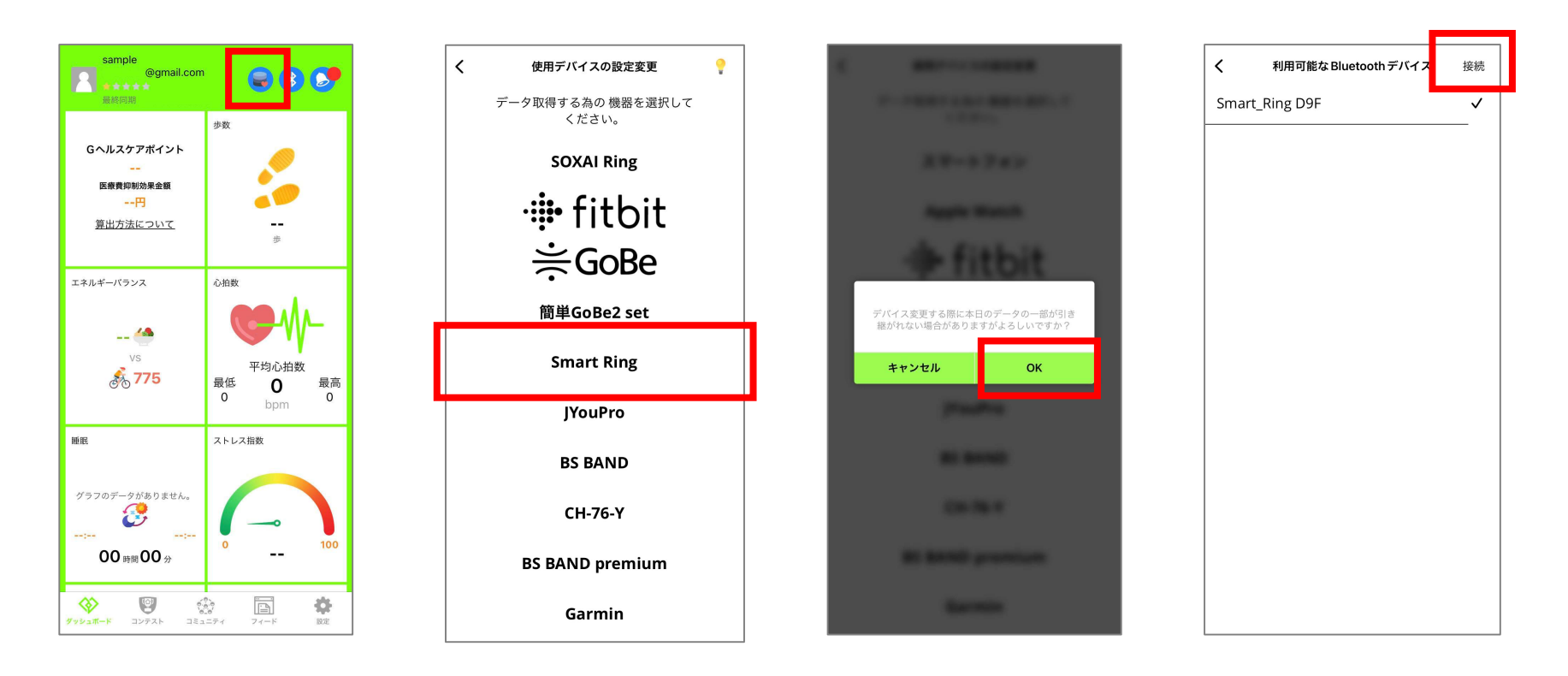

【再接続方法】 ①ダッシュボード右上にあるボタンの一番左のボタンをタップ ②使用デバイスの設定変更画面で「Smart Ring」選択 ③注意事項が表示されたら「OK」をタップ ④見つかったデバイスをタップしてチェックマークが付いたら「接続(またはOK)」 ⑤ダッシュボードに戻り、同期操作をおこなうとデータが更新されます。

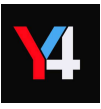

#### <u>残りの充電の確認方法</u>

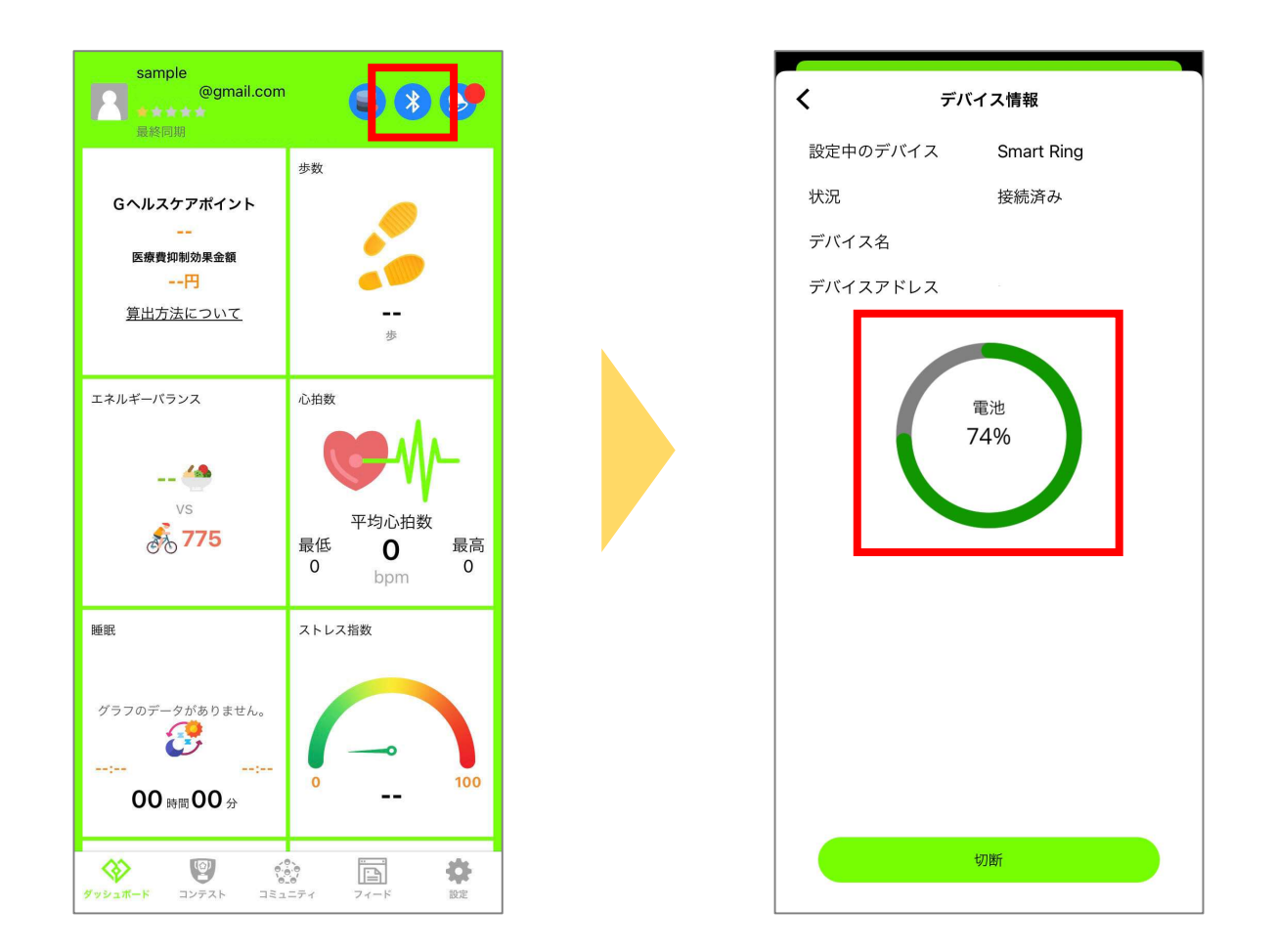

ダッシュボード右上のBluetoothマークを押すと、右側の画面のようにデバイス情報の 画面が表示されます。 真ん中あたりにパーセンテージが表示されていて、現在の残りの充電が確認できます。

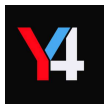

#### 使用デバイスの設定をSmart Ringにしたときのダッシュボード構成

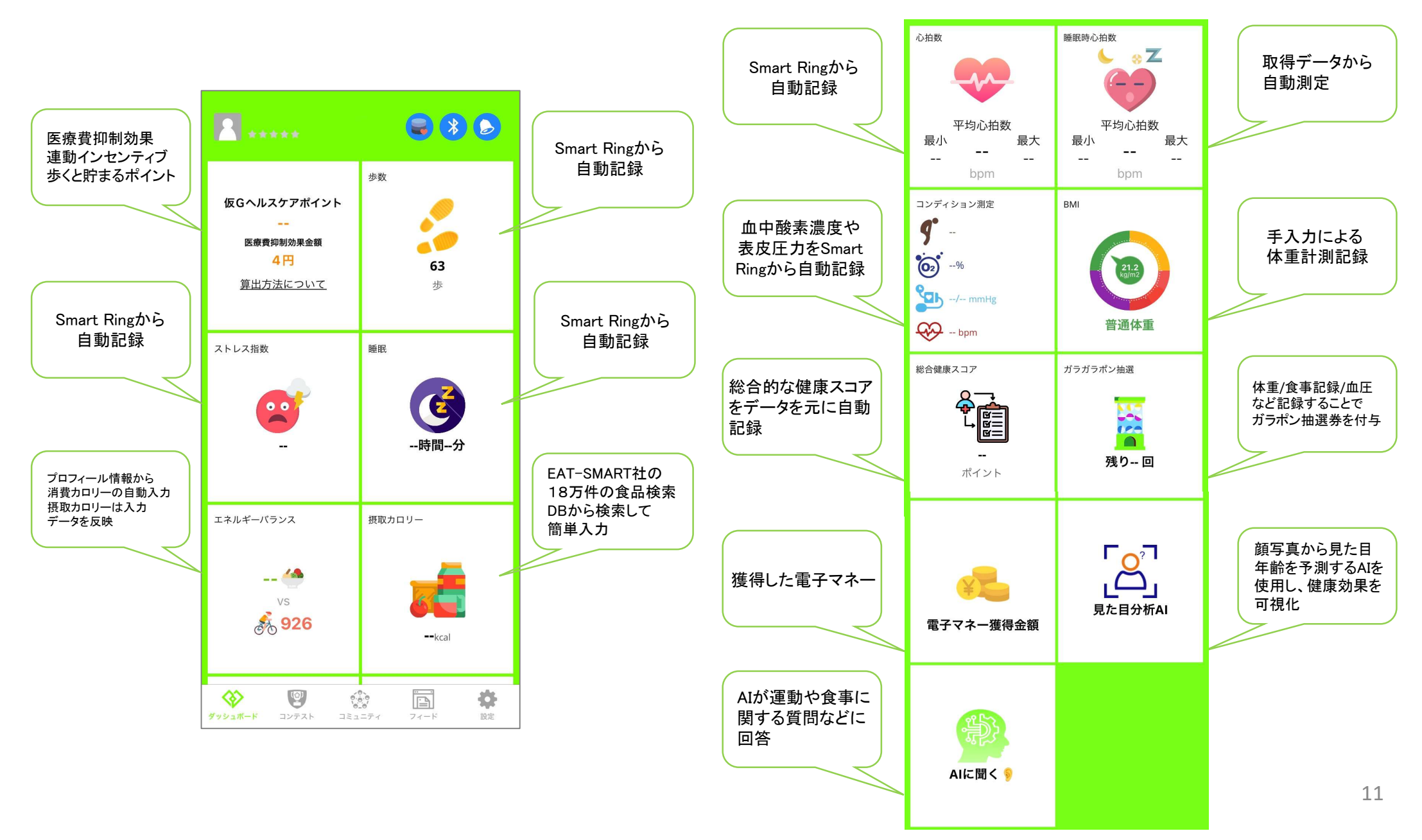